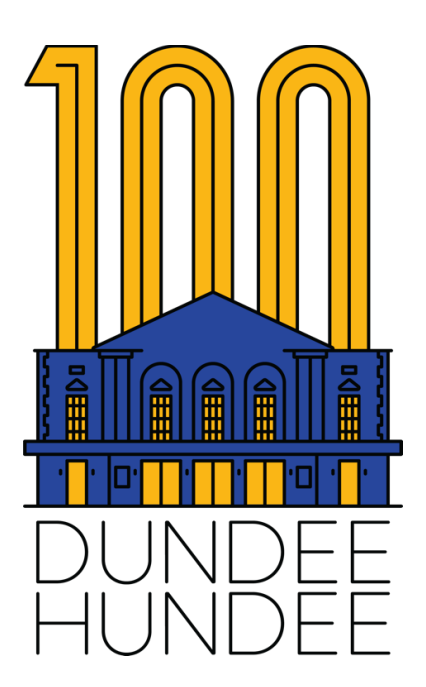

# Website Registration & Dundee Hundee Ticket Tutorial

We're so happy you want to celebrate the Dundee Hundee with us! It would be impossible to celebrate one hundred years at the Dundee Theater without celebrating the audiences that ensured its survival.

In this document, you will find instructions on registering for our website, signing in, and purchasing tickets for the Dundee Hundee. If you have any questions or concerns, please contact Film Streams' Membership Coordinator, Theresa Crnkovich. You can reach her by email at <u>Theresa@FilmStreams.org</u> or by phone at (402) 933-0259 x121.

#### **Table of Contents**

| Registering for the Website                                | 2 |
|------------------------------------------------------------|---|
| Purchasing a Dundee Hundee Film Pass                       | 3 |
| Purchasing Tickets for Individual Dundee Hundee Screenings | 4 |

### **Registering for the Website**

To purchase member-priced tickets on our website, you need to register your membership with a username and password.

#### How to Register Your Username and Password

 Click on the showtime or ticket package for which you would like to purchase tickets. In the top right corner of the screen, you will see the words '*Register*,' '*Sign in*,' and '*View Cart'*.

| FILM STREAMS.                  |                                                     |  |
|--------------------------------|-----------------------------------------------------|--|
| DUN: Metropolis                | ;                                                   |  |
| Friday March 28                | 7:00 PM - 9:43 PM                                   |  |
|                                | Other dates                                         |  |
|                                | Sign in                                             |  |
| Not a member or not registered | d on the site, but still want to attend this event? |  |
|                                | Purchase membership                                 |  |
|                                |                                                     |  |

• Click on 'Register' and enter your details for each field

| FILM STREAMS_                                                 | Register Sign i<br><u>View C</u> | n<br>ad                                                                                                    |
|---------------------------------------------------------------|----------------------------------|----------------------------------------------------------------------------------------------------|
| Registration<br>Register to receive any member discounts or l | penefits.                        |                                                                                                    |
| <b>Registration Details</b>                                   |                                  | Username & password                                                                                                    |
| Title:                                                        | Country:*                        | Username:*                                                                                                    |
| ~                                                             | United States ~                  | The site uses your email address to identify you.                                                                                                    |
| First name:*                                                  | Address:*                        | Password:*                                                                                                    |
|                                                               |                                  | Confirm password:*                                                                                                    |
| Last name:*                                                   | City:*                           | ø                                                                                                    |
| Email:*                                                       | State:*                          | <ul> <li>The password must be at least 12 characters in length and must contain at<br/>least one numeric, one special character (such as \$, #, \$, *) and one<br/>lowercase letter or one uppercase letter.</li> </ul> |
| Phone:*                                                       | <please select=""> ~</please>    | <ul> <li>The password cannot contain your name(s), username or organisation name in<br/>any text direction.</li> </ul>                                                                                                  |
|                                                               | ZIP:*                            | Register                                                                                                    |
|                                                               |                                  | Rogister                                                                                                    |

• Click the black '*Register*' at the bottom of the page

- NOTE: If you receive an error message that your email has already been registered, you have already registered for the website. Scroll back to the top of the page and click '*Sign in.*'
  - If you don't remember your password, click '*Forgot my password'*
  - On the next page, enter your email address to be sent a link to create a new password.
  - Once you have successfully created a new password, you can return to the website, click '*Sign in*,' and enter your email and new password.

#### **Purchasing a Dundee Hundee Film Pass**

To purchase the Dundee Hundee Film Pass for all 10 movies:

- In the '*Film Streams Member'* box, enter the number of film passes you would like to purchase
- Scroll to the bottom of the page and click on the '*Register*' button

• Enter the '*Purchaser*' information, this is the name the tickets will be under at will call. On the next page, please enter the name and contact information for the film pass and click '*Add to cart*'

#### **Purchaser Information**

| Title:          |                                  |
|-----------------|----------------------------------|
| Ms. ~           |                                  |
| First name:*    | Country:*                        |
|                 | United States V                  |
| Last name:*     | Address:*                        |
|                 |                                  |
| Phone:*         |                                  |
|                 | City:*                           |
| Email:*         |                                  |
|                 | State.*                          |
| Country:*       | <please select=""> V</please>    |
| United States ~ | ZIP:*                            |
| Address:*       |                                  |
|                 | ☑ Use this as my billing address |
| City:*          | Check out                        |

• Review your order and select whether you would like to print off your tickets or pick them up at will call

| Continue Shopping                                                |                    |          |
|------------------------------------------------------------------|--------------------|----------|
| Event Registrations                                              |                    |          |
| Dundee Hundee - Film Streams Member                              |                    |          |
| Friday, March 28, 2025-Friday, December 19, 2025<br>1 at\$120.00 | Remove             | \$120.00 |
| Registrants - Jazmine Duff                                       |                    |          |
| Make an additional donation                                      |                    |          |
| \$                                                               |                    | Add      |
|                                                                  | Total:             | \$120.00 |
| int at Hamasurint tickate & bring with you Will                  | Call=nick un ticko | te at    |

• Click ' check out' and enter your payment information

## Purchasing Tickets for Individual Dundee Hundee Screenings

Film Streams members can purchase tickets for individual Dundee Hundee screenings

• Select the screening you would like to attend and click 'Sign in'

| FILM 🖿 🕷 STREAMS                 | Register Sign in<br><u>View Cart</u>           |  |
|----------------------------------|------------------------------------------------|--|
| DUN: Star Wars: E<br>Back        | pisode V - The Empire Strikes                  |  |
| Saturday September 20            | 7:00 PM - 9:14 PM                              |  |
| O                                | her dates                                      |  |
|                                  | Sign in                                        |  |
| Not a member or not registered o | the site, but still want to attend this event? |  |

- Enter your email and password and click the 'Sign in' button

|                       |                                                  | Register         |
|-----------------------|--------------------------------------------------|------------------|
| FILM 🕆 🚓 STREA        | Sign in                                          | <u>View Cart</u> |
| DUN: Star V           | Email:                                           | ire Strikes      |
| Баск                  | Password:                                        |                  |
| Saturday September 2  | ø                                                |                  |
|                       | Remember me                                      |                  |
|                       | Forgot your password?<br>Click here to register. |                  |
| Not a member or not r | Sign in Cancel                                   | vent?            |

• Enter the number of tickets you would like to buy in the 'Film Streams

#### Member' field

| DUN: Star Wars: Episode V - The Empire Strikes<br>Back |                   |  |
|--------------------------------------------------------|-------------------|--|
| Saturday September 20                                  | 7:00 PM - 9:14 PM |  |
|                                                        | Other dates       |  |
| General                                                | \$15.00           |  |
| Quantity                                               |                   |  |
| Student                                                | \$13.00           |  |
| Quantity                                               |                   |  |
| Senior                                                 | \$13.00           |  |
| Quantity                                               |                   |  |
| Military                                               | \$13.00           |  |
| Quantity                                               |                   |  |
| Film Streams Member                                    | \$10.00           |  |
| Quantity                                               |                   |  |
| Child                                                  | \$8.00            |  |
| Quantity                                               |                   |  |
| Teacher                                                | \$13.00           |  |
| Quantity                                               |                   |  |
|                                                        |                   |  |

- Scroll to the bottom of the page and click the black 'Add to cart' button
- If you would like to purchase tickets for multiple screenings, click the black *'Continue shopping'* button

| Empty Cart                                               |                       |  |
|----------------------------------------------------------|-----------------------|--|
| Continue Shopping                                        |                       |  |
| Tickets                                                  |                       |  |
| DUN: Star Wars: Episode V - The Empire<br>Streams Member | e Strikes Back - Film |  |
| Member pre-sale event                                    |                       |  |
| Saturday, September 20, 2025 7:00 PM                     |                       |  |
| 1 at\$10.00                                              | Remove \$10.00        |  |
| Make an additional donation                              |                       |  |
| \$                                                       | Add                   |  |

- Total: \$10.00
- Once you have selected all the tickets you would like to purchase, choose whether to print off your tickets at home or pick them up at will call and enter the purchaser information before clicking '*Check out*' and entering your payment details.